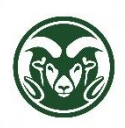

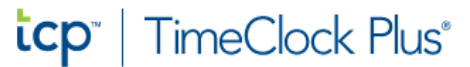

## **TimeClock Plus – Identifying Clocked Hours Source**

## Accessing TimeClock Plus

• Web interface using the "TimeClock Plus - Manager" link at <u>aar.colostate.edu</u> using NetID credentials (NetID and password)

## **Checking for Clocked Shift Source or Location**

• Click the HOURS menu option and choose either 'Individual Hours' or 'Group Hours'

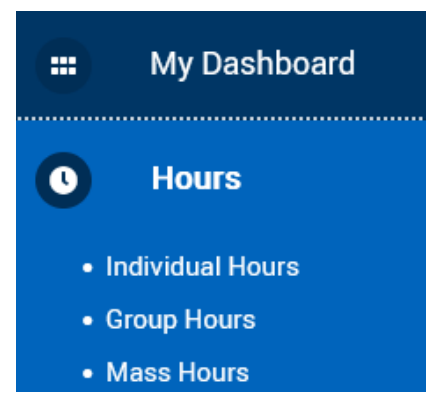

- You can view the Clocked Shift Source or Location of a shift/segment when an employee clocks in/out with the TimeClock Plus Mobile App
  - The Location will not be available with the physical standalone clock or the web interface
- To view the Location of an unapproved segment either;
  - Double-click the shift/segment
  - Right-click on the shift/segment and select 'Edit' or 'View Location'
  - Check the box in the leftmost column and click the "Manage" button and then select either 'Edit' or 'View Location'
    - If 'View Location' is not listed as an option, the segment was not clocked in/out with the Mobile App

Below is an example of an unapproved segment/shift and the Mobile App

| Show | ving 4 re | cords | of 4  | Selecte | ed 1 record     | Edit<br>Delete<br>Split segment by length |
|------|-----------|-------|-------|---------|-----------------|-------------------------------------------|
|      |           | ⋫     | Notes | Ð       | Break<br>Length | Split segment by percentage               |
|      |           | ~     | E     | Г       | 30u             | Add break<br>Toggle break                 |
|      |           | ~     | E     | L       |                 | View segment photos                       |
|      | •         |       | E     | Г       | 30u             | View Location                             |
|      | 1         |       |       |         |                 |                                           |

Below is an example of an unapproved segment/shift that was not entered with the Mobile App

• The View Location option is greyed out which indicates this segment was not entered using the Mobile App

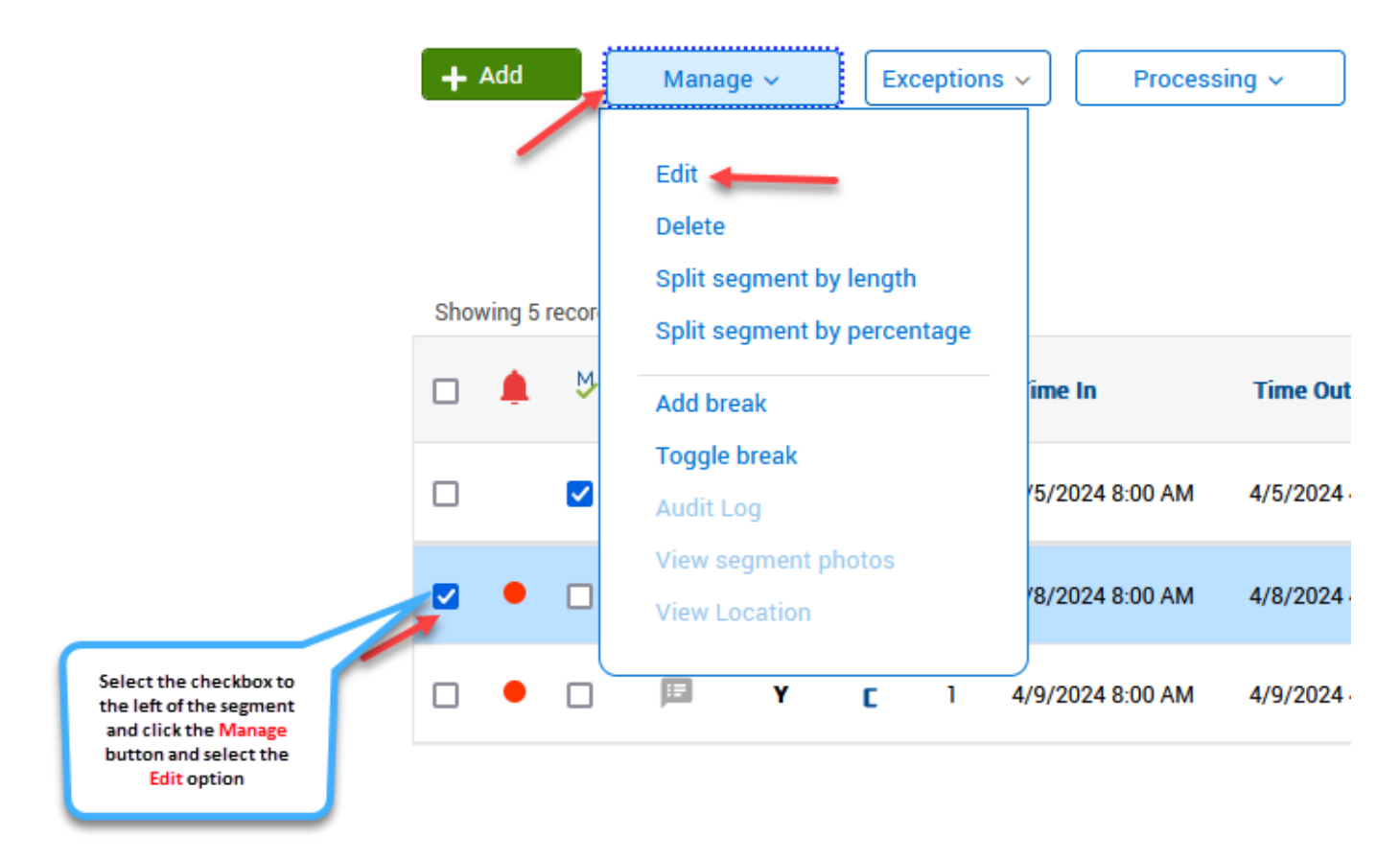

 On the Edit Segment window, click the "Extra" button to show the Punch in information and Punch out information

| Edit Segment             |            |                      |   |         | ?              |
|--------------------------|------------|----------------------|---|---------|----------------|
| Individual is clocked in |            |                      |   | Segmen  | t Length: 8:00 |
| Time sheet entry         | Time in    | 4/8/2024             | ▦ | 8:00 AM | 0              |
| Missed in punch          | Time out   | 4/8/2024             | ▦ | 4:00 PM | 0              |
| Missed out punch         | Break type | << NONE >            | > | ~       |                |
|                          | Job Code   | - State Classified 🗸 |   |         |                |
|                          | Project    | << NONE >            | > | ~       | Select         |
|                          | Rate       | 0.00                 |   |         |                |
|                          | Note       |                      |   |         |                |
| Custom                   |            |                      |   | Cancel  | Save           |

- If the Application shows 'WebClock Clock Operation' or 'WebClock Time Sheet Entry', the clock in/out occurred through the web interface
- The Location is the outward-facing IP address of the computer where the clock operation took place; campus buildings corresponding to IP addresses can be viewed at the "Network List" at <u>Subnet Managers – Information</u> <u>Technology (colostate.edu)</u>

| Extra Information                                                 |                                                                   |  |  |  |  |
|-------------------------------------------------------------------|-------------------------------------------------------------------|--|--|--|--|
| Punch in information                                              | Punch out information                                             |  |  |  |  |
| Application WebClock - Time Sheet Entry<br>Location 97.122.94.224 | Application WebClock - Time Sheet Entry<br>Location 97.122.94.224 |  |  |  |  |
| Description N/A                                                   | Description N/A                                                   |  |  |  |  |
| Time Zone (UTC-06:00) Central Time (US & Canada)                  | Time Zone (UTC-06:00) Central Time (US & Canada)                  |  |  |  |  |

 If the Application shows 'MobileClock - Clock Operation', the clock in/out occurred through the TimeClock Plus Mobile app

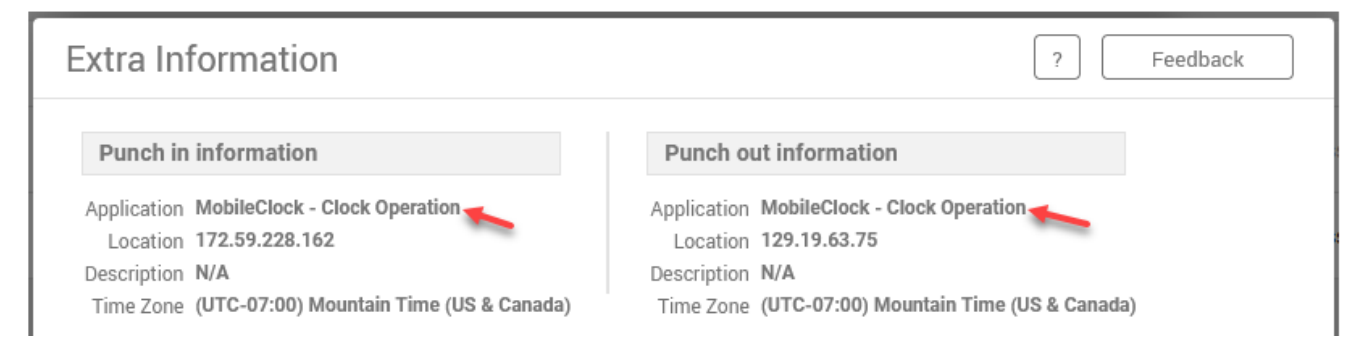

- If the Application shows 'Standalone Clock Clock Operation', the clock in/out occurred through a physical standalone clock
  - o The Location/Description fields will show the device name of the physical clock

| Extra Information                                                                                                    | ? Feedback                                                                                                    |
|----------------------------------------------------------------------------------------------------|----------------------------------------------------------------------------------------------------|
| Punch in information                                                                                                    | Punch out information                                                                                                    |
| Application Standalone Clock - Clock Operation<br>Location FAC_0125_Motor<br>Description FAC_0125_Motor<br>Time Zone (UTC-07:00) Mountain Time (US & Canada) | Application Standalone Clock - Clock Operation<br>Location FAC_0125_Motor<br>Description FAC_0125_Motor<br>Time Zone (UTC-07:00) Mountain Time (US & Canada) |

• In the example below, the employee used a Standalone Clock to clock in and used the Mobile App to clock out

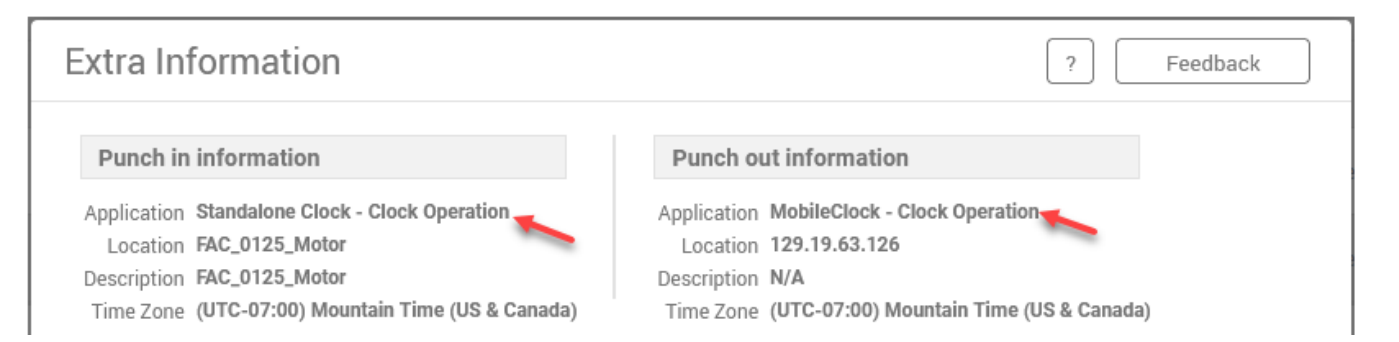

• If the clock operation occurred using the mobile app, you can return to the Edit Segment window and click the "Location" button to show the approximate geolocation of the smartphone when the operation occurred; click the "Satellite" button to show satellite imagery.

| Edit Segment               |            | ? Feedback                    |
|----------------------------|------------|-------------------------------|
| □ Individual is clocked in |            | Segment Length: 3.95          |
| Time sheet entry           | Time in    | 4/18/2024 🗰 4:59 PM 🕔         |
| Missed in punch            | Time out   | 4/18/2024 🗰 8:56 PM 🕓         |
| Missed out punch           | Break type | << NONE >>                    |
|                            | Job Code   | · Non-Work Stu 🗸              |
|                            | Project    | HEALTH NETWORK MEDIC V Select |
|                            | Rate       | 16.00                         |
|                            | Note       |                               |
|                            |            |                               |
| Custom Extra               | Location   | Cancel Save                   |

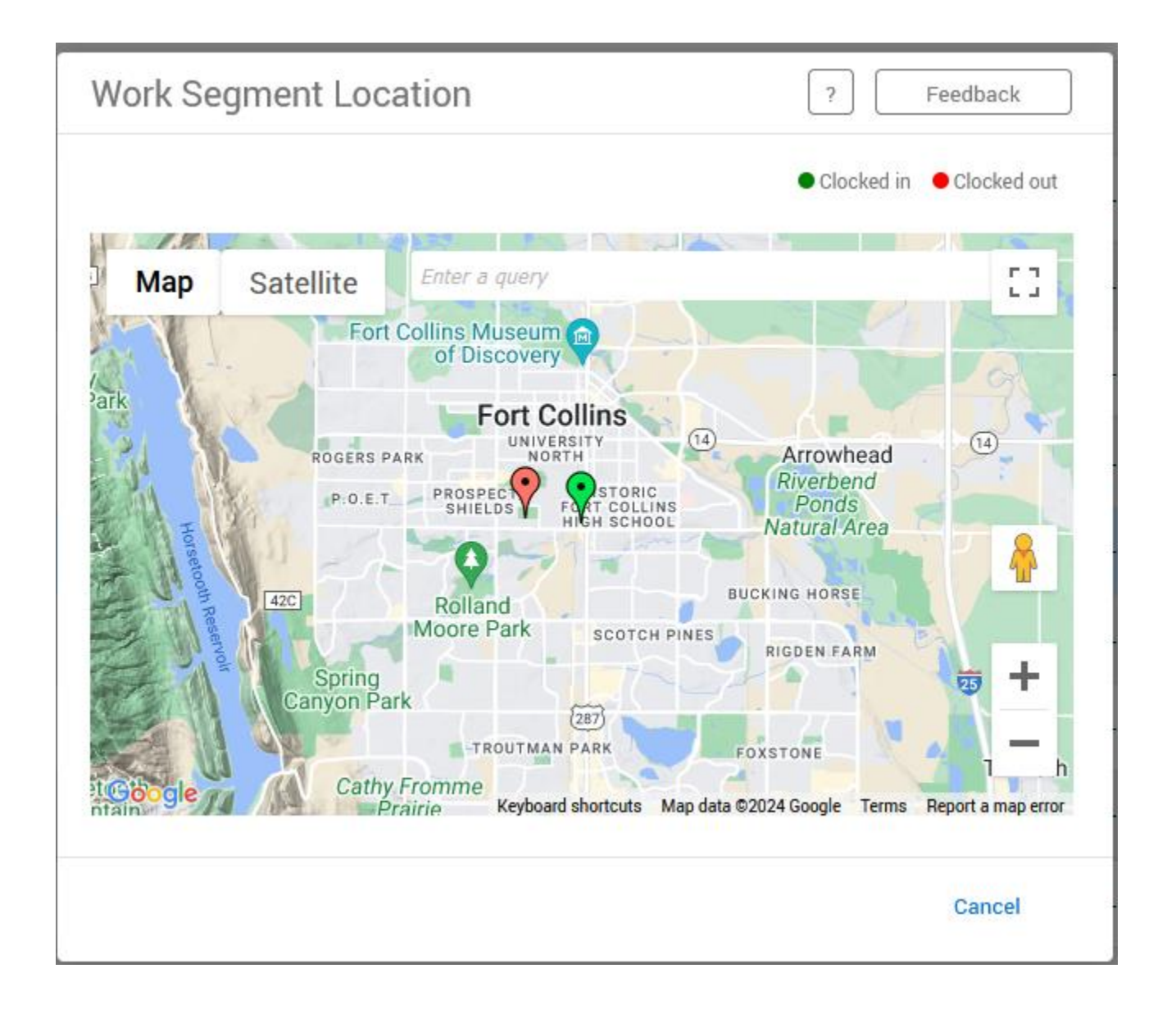

• If a segment is approved, you can view the Location by right clicking on the segment and selecting the 'View Location' option

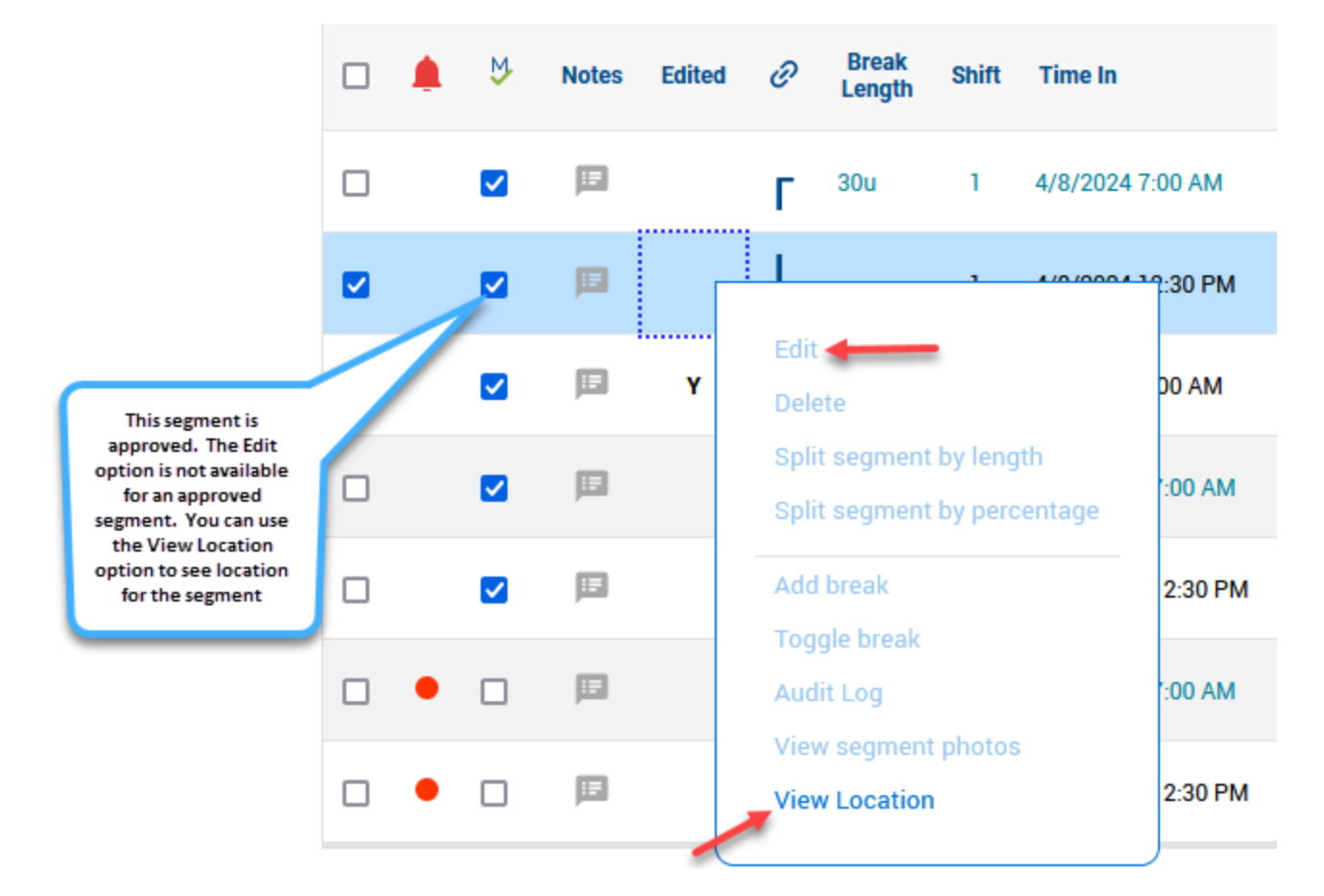

• The Clocked In and Clocked out locations are color coded. The green pin shows the Clocked in location and the red pin shows the Clocked out location

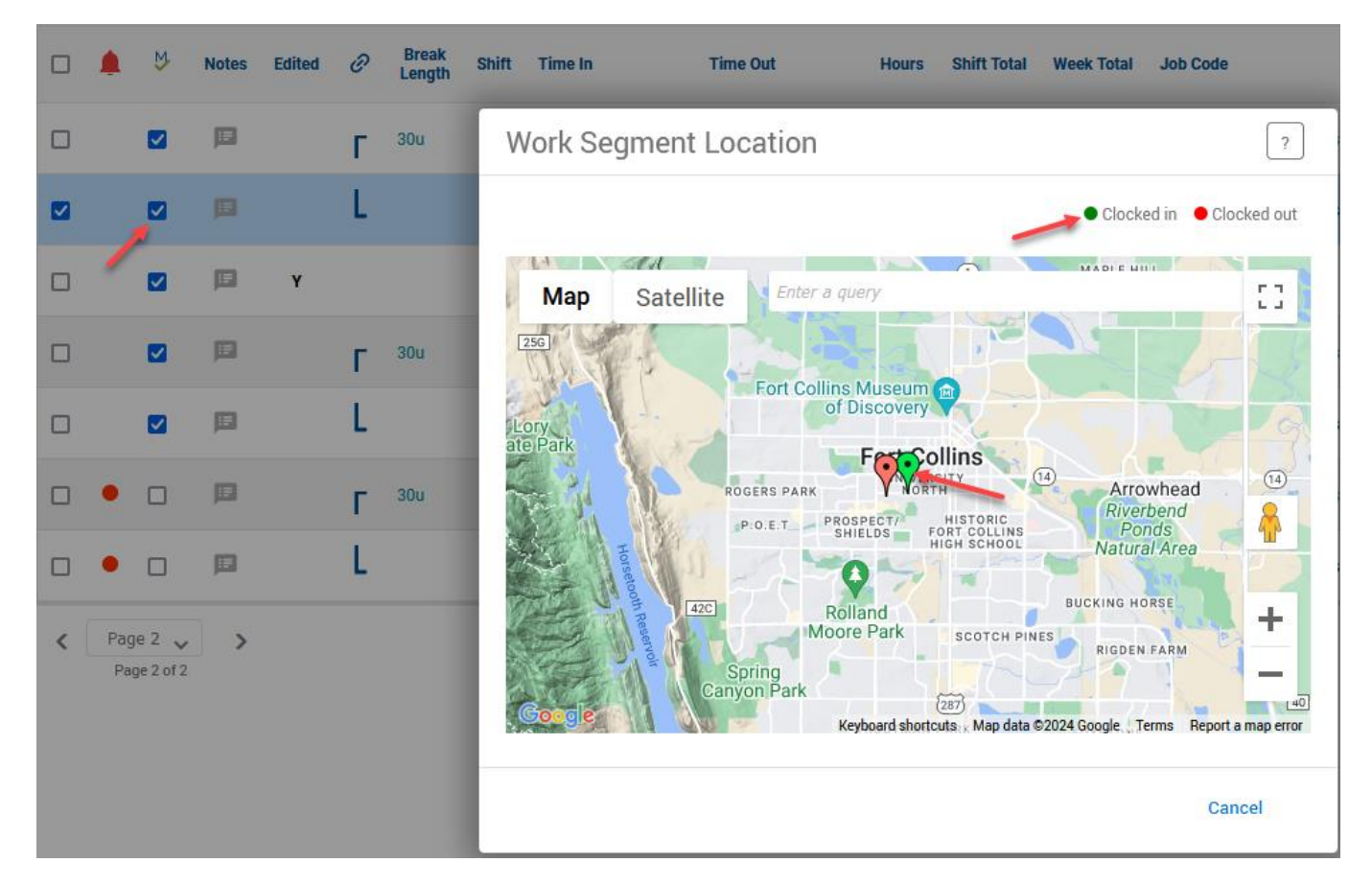

• The example below shows an approved segment. The Edit and View Location options are not available indicating that this segment is approved and was not entered with the Mobile app

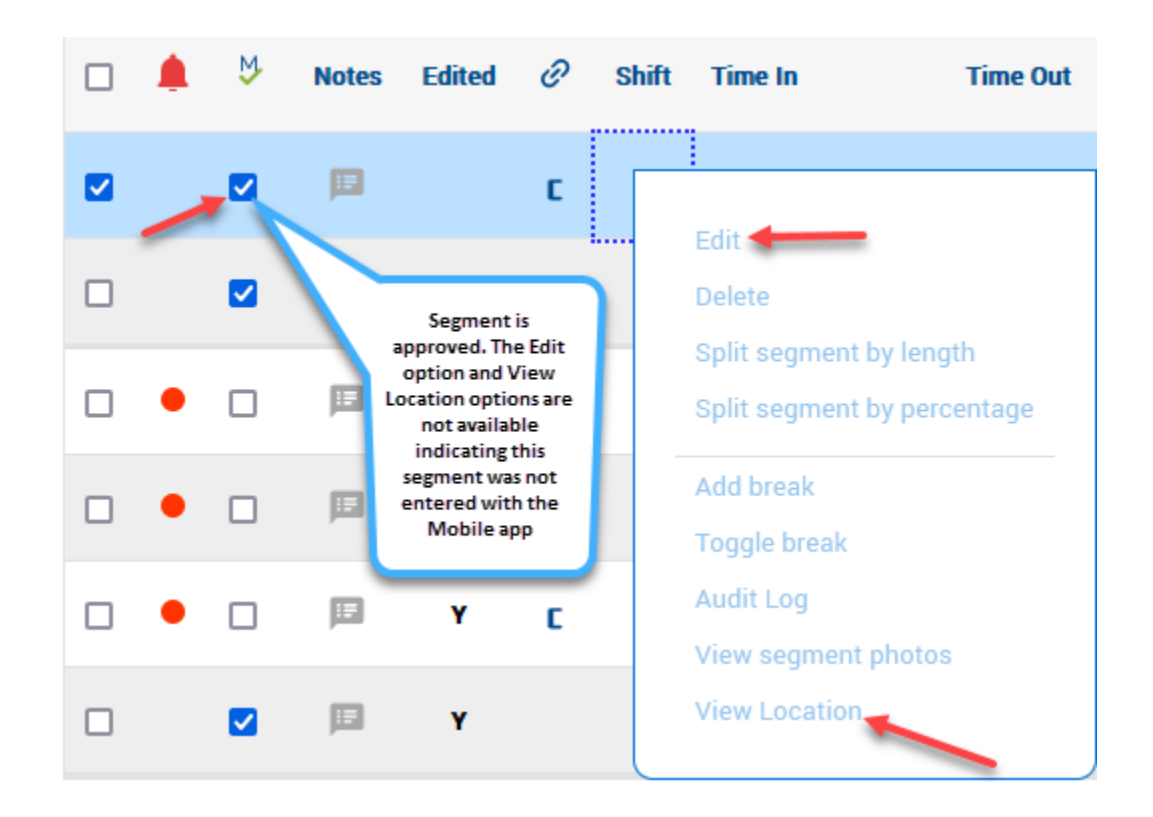